1 スマートフォンに Team のアプリをダウンロードします。

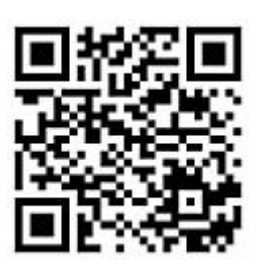

2 Microsoft の認証アプリである「Microsoft Authenticator」をダウンロードしておきます。

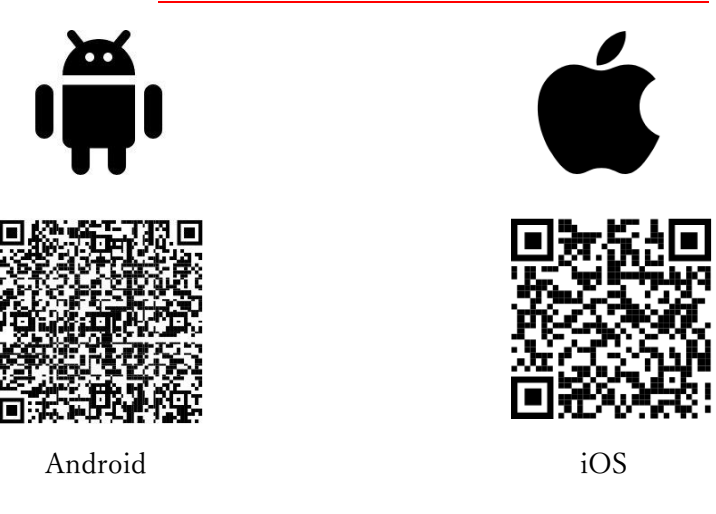

- <u>※設定作業を継続する前に必ず認証アプリ「Microsoft Authenticator」を上記 QR コードからインストール</u> しておきましょう。
- 3 インストールした「Teams」を開きます。

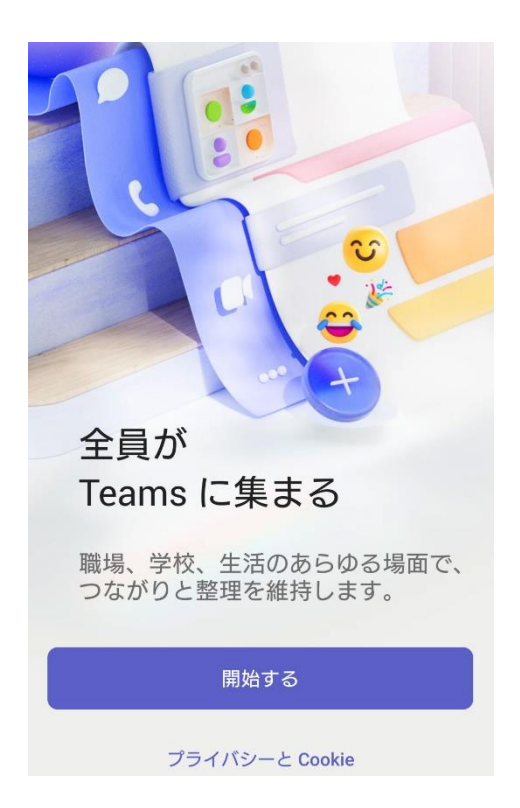

3-1. このとき下記のように、本学のユーザーID(@hmu.ac.jp)ではないアカウントが表示された場合は、 「別のアカウントを作成または追加」をえらんで進んでください。

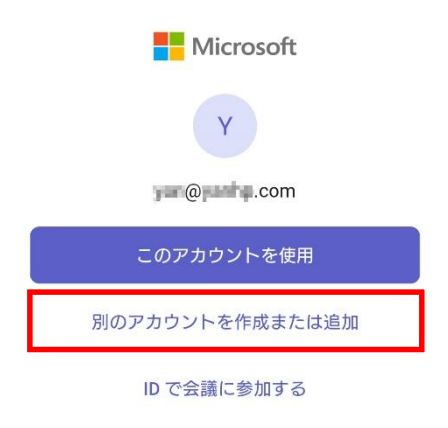

3-2. また、Teams は無料アカウントも作れてしまうため、間違ったアカウントで作成してしまった場合は、 アカウントを削除しておいてください。

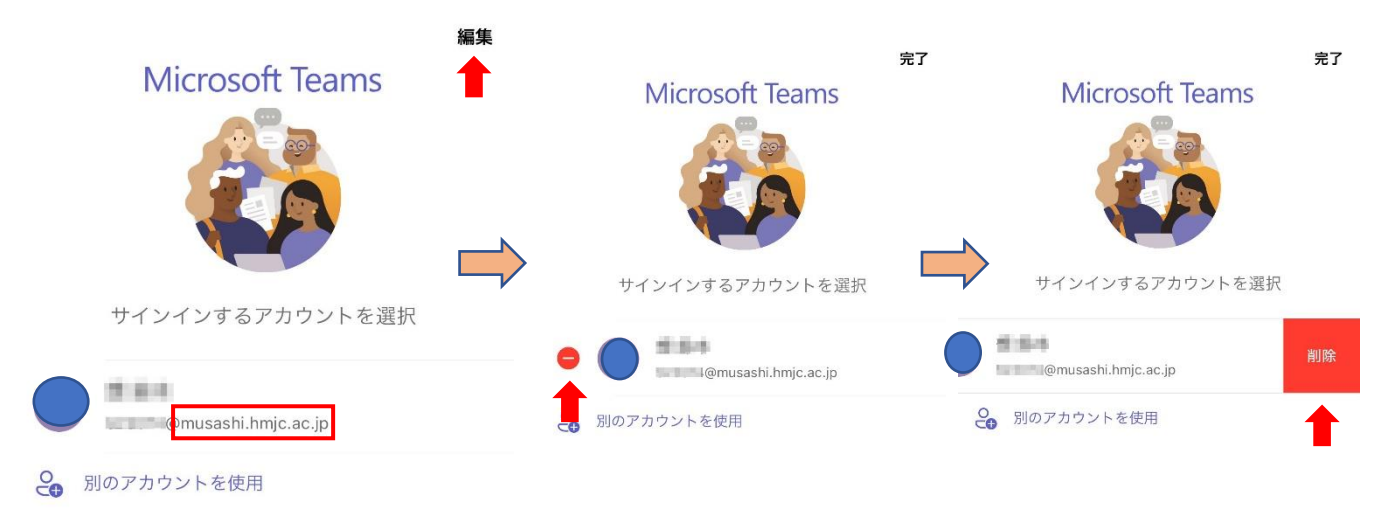

- ※2年生も「hmu.ac.jp」になるので「musashi.hmjc.ac.jp」ではないことに注意してください。
- 3-3. 本学のメールアドレス(hmu.ac.jp)とパスワードを入力してログインします。

| $\leftarrow$                                  |       | キャンセル                          |
|-----------------------------------------------|-------|--------------------------------|
| Microsoft                                     |       | Microsoft                      |
| サインイン                                         | ?     | 52204#@hmu.ac.jp               |
| 職場、学校、または個人用 Microsof<br>ントを使用して Teams に進みます。 | ゙゙゙゙゙ | パスワードの入力<br>                   |
| 121001@hmu.ac.jp                              |       | パスワードを忘れた場合<br>別のアカウントでサインインする |
| 次へ                                            |       | サインイン                          |
| ID で会議に参加する                                   |       |                                |
| プライバシーと Cookie                                |       | へ > 第7                         |

3-4. 「次へ」ですすめます。「Microsoft Authenticator」をダウンロードしていない場合は、ここで ダウンロードしておきましょう。「次へ」をタップします。

| キャンヤル                                                  | キャンセル                                                        |  |  |
|--------------------------------------------------------|--------------------------------------------------------------|--|--|
|                                                        | 北海道武蔵女子学園                                                    |  |  |
| Microsoft                                              |                                                              |  |  |
| @hmu.ac.jp                                             | アカウントのセキュリティ保護                                               |  |  |
| アクションが必要                                               |                                                              |  |  |
| 組織には追加のセキュリティ情報が必要です。指示に                               | Microsoft Authenticator                                      |  |  |
| 従って、Microsoft Authenticator アフリをタウンロ<br>ードしてセットアップします。 | 最初にアプリを取得します                                                 |  |  |
| 別のアカウントを使用する                                           | お客様の電話に Microsoft Authenticator アプリをイン<br>ストールします。 今すぐダウンロード |  |  |
| これが必要になるまであと 14 日です。                                   | デバイスに Microsoft Authenticator アプリをインスト<br>ールした後、[次へ] を選択します。 |  |  |
| 後で尋ねる <u>次へ</u>                                        | 別の認証アプリを使用します<br>次へ                                          |  |  |

3-5.  $\lceil colv / colv /$ 

| キャンセル                                |   |
|--------------------------------------|---|
| 北海道武蔵女子学園                            | ? |
| アカウントのセキュリティ保護                       | É |
| Microsoft Authenticator              |   |
| アプリでアカウントをセット<br>アップする               |   |
| 完了したら、このセットアップ エクスペリエンスに戻<br>ります。    |   |
| このリンクをクリックして、アカウントをアプリにペ<br>アリングします。 |   |
| QR コードを表示する                          |   |
| 戻る次へ                                 |   |

3-6. 表示された「数字」を覚えて、「Microsoft Authenticator」に切り替えます。このとき Teams は開いたままにします。下記のように通知が出ている場合は、通知をタップして「Microsoft Authenticator」に移ることもできます。

| <ul> <li>         ・ 即時通知         ・ サインインを承認しますか?     </li> <li>         ・ 北海道武蔵女子学園         ・ ?     </li> </ul> |
|----------------------------------------------------------------------------------------------------|
| アカウントのセキュリティ保護                                                                                                  |
| Microsoft Authenticator<br>試してみましょう                                                                             |
| 以下に表示されている番号を入力して、アプ<br>リに送信している通知を承認します。                                                                       |
| 38<br>戻る 次へ                                                                                                    |

3-7. <u>Microsoft Authenticator にうつる</u>と、下記のように表示されるので、3-6 にて Teams で表示された 「数字」を入力して「はい」をタップします。(このとき Authenticator がロックされている場合はロック を解除または許可してください)

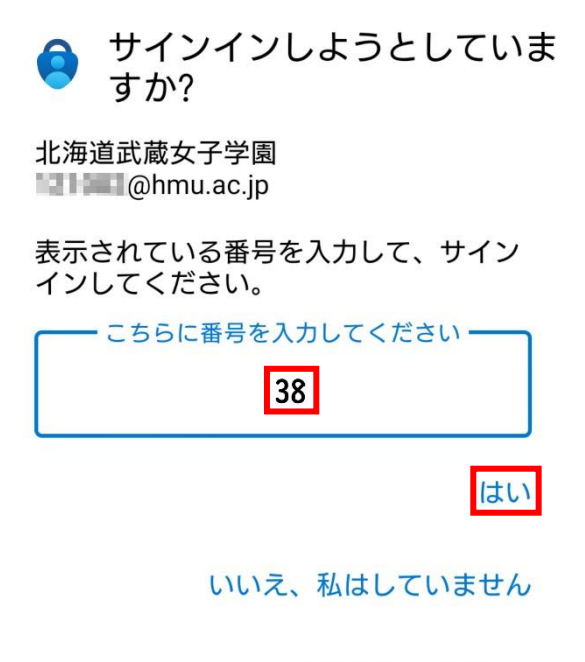

番号が表示されません

## 3-8. Microsoft Authenticator に登録されましたら、「完了」をタップします。

|                           | Q +     | キャンセル                                                                                                    |   |
|---------------------------|---------|----------------------------------------------------------------------------------------------------|---|
| 北海道武蔵女子学園<br>@hmu.ac.jp   | 2       | Microsoft Authenticator アプリが正常に登録されまし<br>た                                                                                                    | × |
|                           |         | Thu, 11 Apr 2024 GMT                                                                                                    | ~ |
|                           |         | <ul> <li>成功</li> <li>セキュリティ情報が正常にセットアップされました。</li> <li>(完了)を選択し、サインインを続行します。</li> <li>既定のサインイン方法:</li> <li>Ø Microsoft Authenticator</li> </ul> |   |
| Authenticator /27-5 75-23 | Ritis D | 完了                                                                                                    |   |

4. Teams にもどると下記の画面のように表示されますのでこれで完了となります。

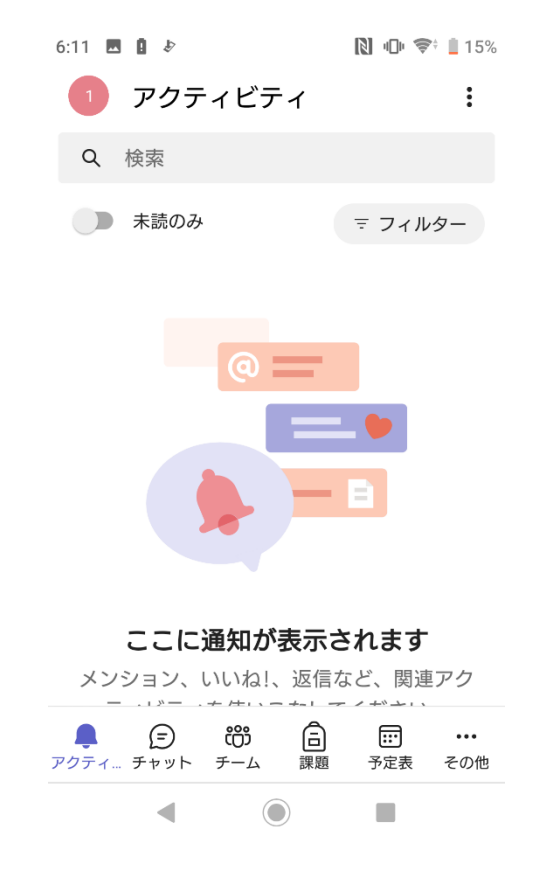

※Microsoft Authenticator を起動した状態で Teams のログインを繰り返すと、認証しないでログインできる ことがありますが、Microsoft の多要素認証が完了したのではありませんので、PC でログインする時や他 の MicrosoftApps を起動するときに多要素認証を要求されます。